### FONJEP Solidarité Internationale

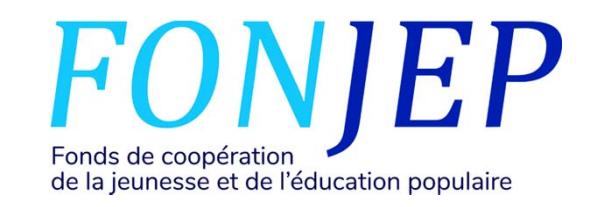

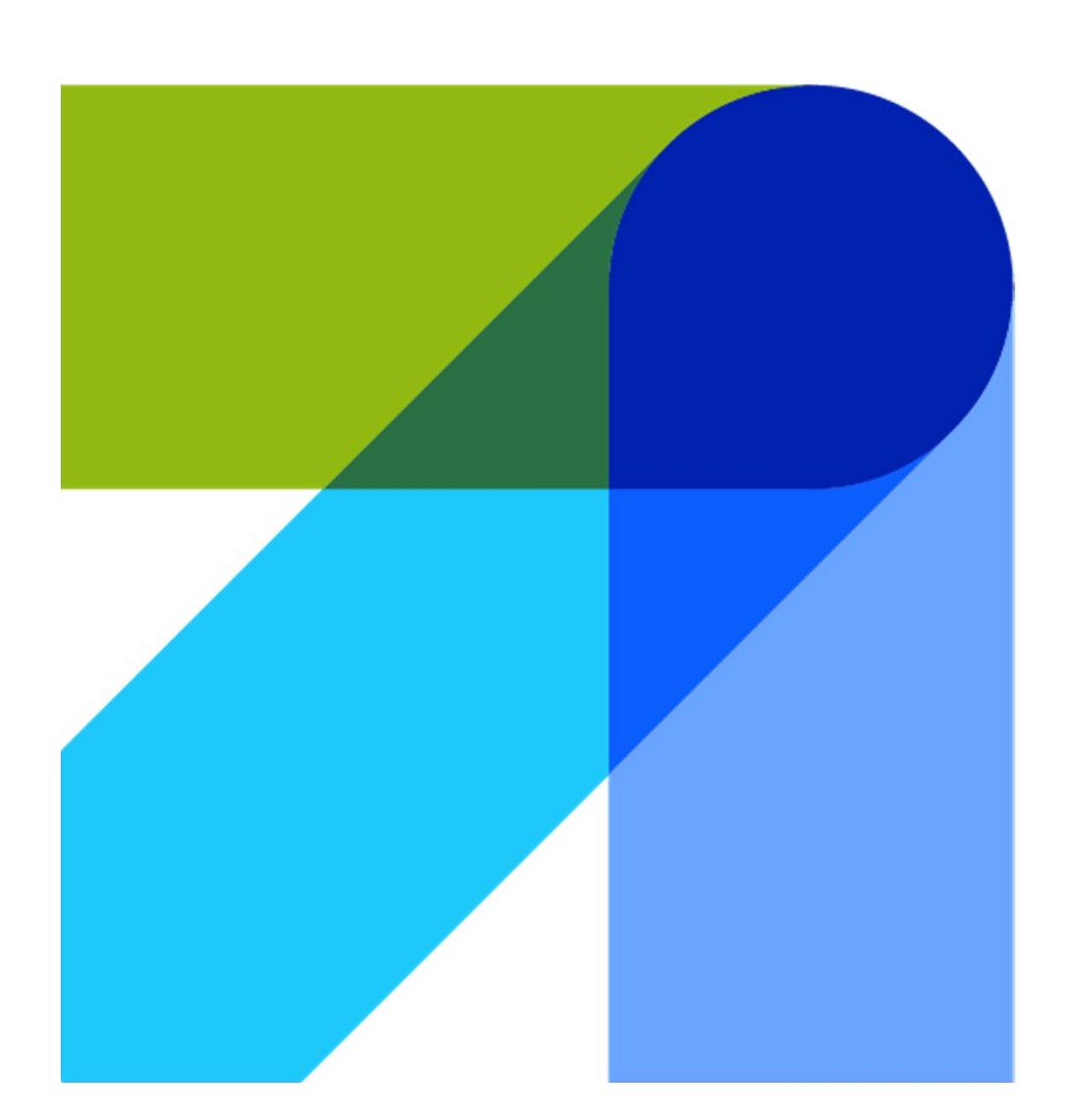

## TUTORIEL POUR DÉPOSER UNE DEMANDE DE CO-FINANCEMENT JSI-VVV/SI

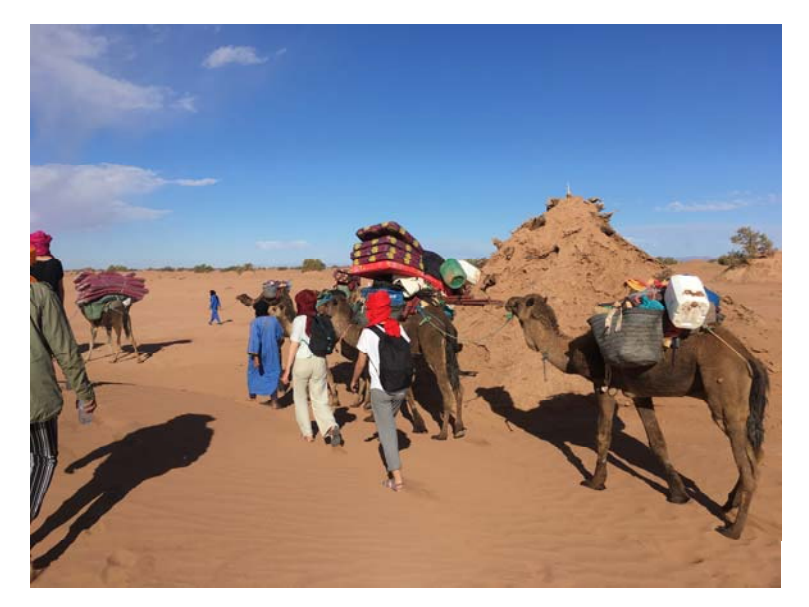

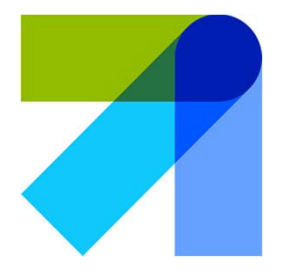

FONJEP Solidarité Internationale

Ce tutoriel est destiné aux associations porteuses de projets JSI et/ou VVVSI, en lien avec une association, membre d'un des huit collectifs d'associations de solidarité internationale ,qui les parraine.

Suivez les étapes dans l'ordre.

En cas de problème, envoyer un mail à : <u>eladet@fonjep.org</u>

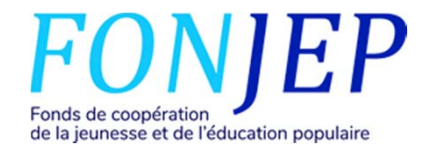

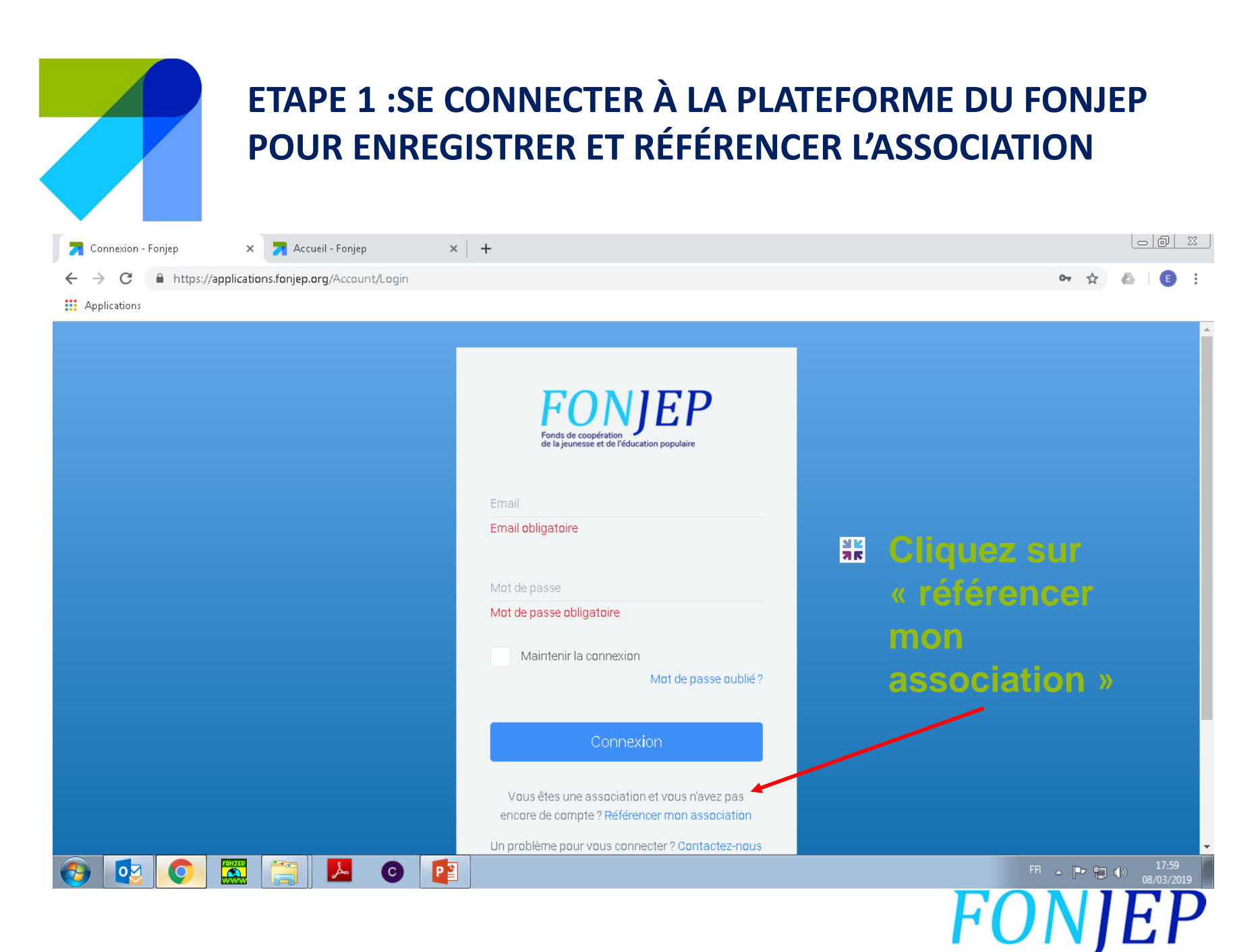

Fonds de coopération de la jeunesse et de l'éducation populaire

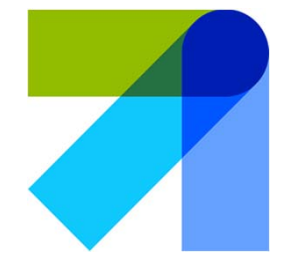

# ETAPE 2 : ENREGISTRER SON ASSOCIATION (PORTEUSE D'UN PROJET JSI/VVVSI

#### Référencer mon association

Merci de renseigner toutes les informations ci-dessous.

| <ul> <li>Je suis porteur d'un projet JSI/VVVSI</li> <li>Je suis parrain d'un projet JSI/VVVSI</li> </ul> | Cliquez ici                      |
|----------------------------------------------------------------------------------------------------|----------------------------------|
| Raison sociale de l'association                                                                          | Nom de l'association             |
| Siret                                                                                                    | Numéro Siret de l'association    |
| Prénom utilisateur                                                                                       | Prénom et nom du                 |
| Nom utilisateur                                                                                          | responsable du projet            |
| Email (compte de connexion)                                                                              | ← email                          |
| A Nous envoyons un code de validation à l'adresse e-mail indiquée.                                       |                                  |
| Mot de passe                                                                                             | Choisissez un mot                |
| Confirmation mot de passe                                                                                | de passe                         |
| Merci d'écrire <u>en chiffres</u> le résultat : quinze + soixante-deux                                   | Résolvez l'addition              |
| Résultat addition                                                                                        |                                  |
|                                                                                                    | # Cliquez sur « valider » FONIEF |

Fonds de coopération de la jeunesse et de l'éducation populaire

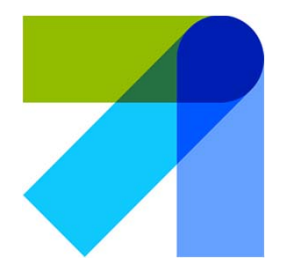

### ETAPE 3 : VALIDER L'ADRESSE MAIL ET ALLER SUR LE PORTAIL FONJEP

- # Allez sur la boite mail référencée
- **Cliquez sur le lien d'activation**
- Puis connectez- vous au portail FONJEP

https://applications.fonjep.org/Account/ Login

**Cliquez sur le logo FONJEP** 

#### ONJEP

Portail applicatif Fonjep

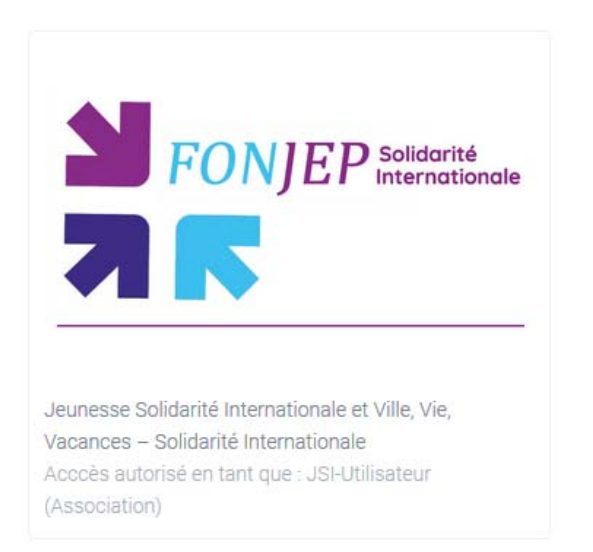

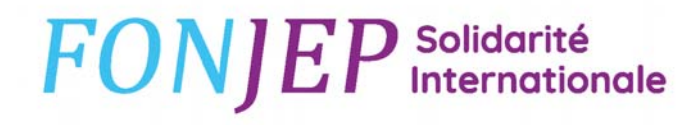

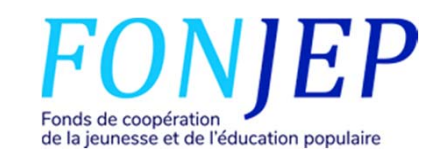

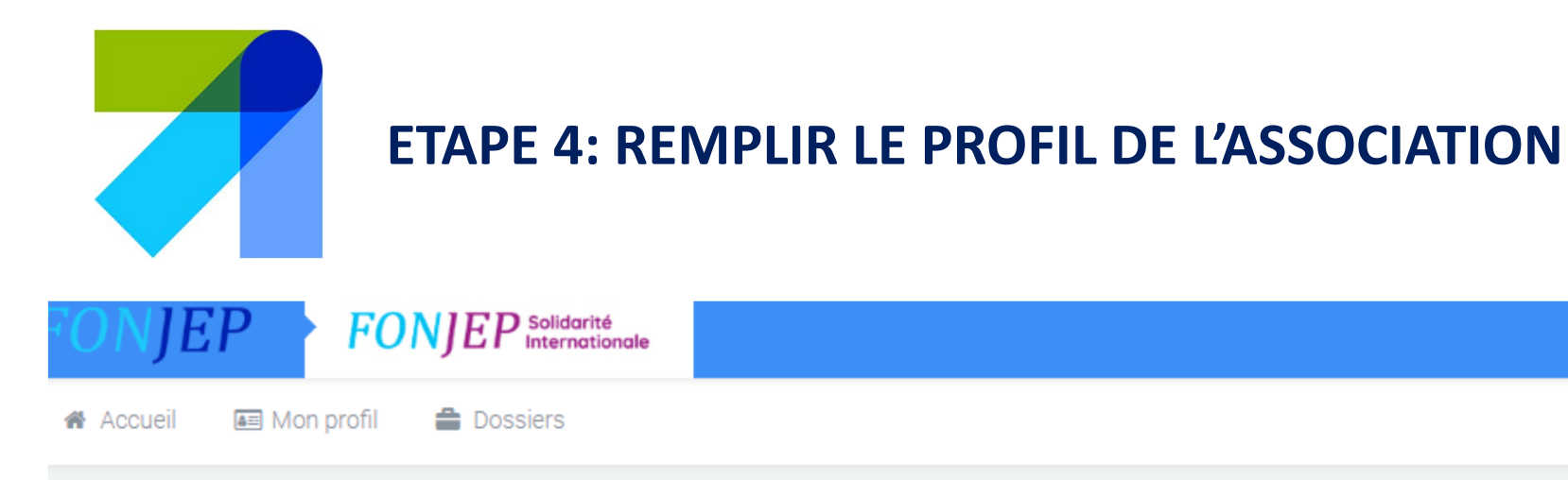

### Tableau de bord

|   | Votre profil est incomplet.         Merci de renseigner l'ensemble des informations demandées (onglet "Identité" et onglet "Coordonnées").         Lien vers votre profil         Cliquez ici |
|---|----------------------------------------------------------------------------------------------------|
| V | /os dossiers récents                                                                                                    |

| Référence    | Intitulé de l'action | Étape                                | Statut |
|--------------|----------------------|--------------------------------------|--------|
| BROUILLON-12 | n                    | Association : Initialisation dossier |        |

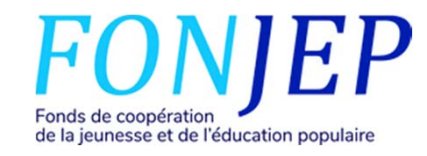

### **ETAPE 4-SUITE: COMPLÉTER LES INFORMATIONS DEMANDÉES DANS LES ONGLETS « IDENTITÉ » ET** « COORDONNÉES ».

| Accuel Mon profil Deselers  Informations connexes  Mon compte utilizateur  Mon compte utilizateur  Mon compte utilizateur  Mon control utilizateur  Mon control utilizateu  | Notificationa 🖨 Dosalera JSI/VVVSI |                 | Utilisateur actif<br>Dernière connexton I                         |
|----------------------------------------------------------------------------------------------------|------------------------------------|-----------------|-------------------------------------------------------------------|
| Informations connexes<br>> Mon compts utilizateur  Mon association Accuell eco  Local accuelle  Coordonnéxe  Mon association Accuell eco  Local accuelle  Accuell eco  Accuell eco  Accuell | Notificationa 📿 Dosalera JSUVVVSI  |                 | Utilisateur actif<br>Dernilare.connexton I<br>• Association : eco |
| > Mon compte utilizateur 😰 identită 🏦 Coordonnăsa 🐗<br>Mentită<br>Raison sociale                                                                                                    | Notifications Cossilers JSI//WVSI  |                 | Utilisateur actif<br>Derrière connexion i                         |
| Identité<br>Raison sociale                                                                                                    |                                    |                 | Utilisateur actif<br>Derniäre connexton I<br>- Association : eco  |
| Reison sociale                                                                                                    |                                    |                 | Ottriseteur acon     Dernière connexion i     Association : eco   |
|                                                                                                    |                                    |                 | - Association : eco                                               |
| Raison sociale obligatoire                                                                                                    |                                    |                 |                                                                   |
| Sint                                                                                                    |                                    |                 |                                                                   |
|                                                                                                    |                                    |                 |                                                                   |
| Représentant légal                                                                                                    |                                    |                 |                                                                   |
| Prénom                                                                                                    |                                    | Nom             |                                                                   |
| Ortinon obligatella                                                                                                    |                                    | New Allestrice  |                                                                   |
| Qualità (prisident, directour pindrois, socritoire p                                                                                                    | pársámie,)                         |                 |                                                                   |
|                                                                                                    |                                    |                 |                                                                   |
| Email<br>evaluate latest Shore all nom                                                                                                    |                                    |                 |                                                                   |
| Téléphone 1                                                                                                    |                                    | Téléphone 2     |                                                                   |
|                                                                                                    |                                    |                 |                                                                   |
| Personne en charge des dossiers JSI/                                                                                                    | VVVSI                              |                 |                                                                   |
| O Madama O Monaleur                                                                                                    |                                    |                 |                                                                   |
| Pränom                                                                                                    |                                    | Nem             |                                                                   |
| Prénom obligatoire                                                                                                    |                                    | Nom obligatoire |                                                                   |
| Email                                                                                                    |                                    |                 |                                                                   |
| Email obligatoire                                                                                                    |                                    |                 |                                                                   |
| Téléphone 1                                                                                                    |                                    | Téléphone 2     |                                                                   |
|                                                                                                    |                                    |                 |                                                                   |
| Enregistrer                                                                                                    |                                    | Cliquez sur     |                                                                   |
|                                                                                                    |                                    |                 |                                                                   |
|                                                                                                    |                                    | enregistrer     |                                                                   |
|                                                                                                    |                                    | -               |                                                                   |

Fonds de coopération de la jeunesse et de l'éducation populaire

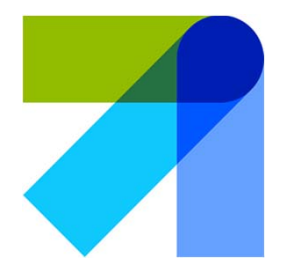

### ETAPE 5: DÉPOSER UN DOSSIER: LE MENU « DOSSIER »

| FONJEP 🔸 FONJ            | EP Solidarité<br>Internationale         |                       |                    |                     |                                      |                            |        | evelyne.ladet@gmail.cor       |
|--------------------------|-----------------------------------------|-----------------------|--------------------|---------------------|--------------------------------------|----------------------------|--------|-------------------------------|
| 🕷 Accueil 📧 Mon profil 🔮 | Dossiers                                |                       | •                  | Cliquez             | ici                                  |                            |        |                               |
| Options                  | Liste des dossiers<br>Accuei / Dossiers |                       |                    |                     |                                      |                            |        |                               |
| Q. Masqueries hitres     | Référence (Est égale à)                 |                       |                    | Année (Est égale à) |                                      | Pays (Est égale à)         |        |                               |
|                          |                                         |                       |                    | Toutes              |                                      | <ul> <li>Tous</li> </ul>   |        | •                             |
| Actions                  | Session (Est égale à)                   |                       |                    | Statut (Estégale à) |                                      | Étape (Est égale à)        |        |                               |
| + Nouveau dossier        | Toutes                                  |                       |                    | Tous                |                                      | <ul> <li>Toutes</li> </ul> |        | *                             |
|                          | Annuler Rechercher                      |                       |                    |                     |                                      |                            |        |                               |
| Exports Excel            | Référence                               | Date Modification     | Intitulé de l'acti | on                  | Étape                                |                            | Statut | Votre rôle                    |
| 🛃 Contenu de la grille   | BROUILLON-12                            | 25/02/2019 à 22:41:24 | n                  |                     | Association : Initialisation dossier |                            |        | Association porteuse          |
|                          | H H Page 1                              | de1 + H 10 •          | lignes par par     | ge                  |                                      |                            |        | Ligne 1 à 1 sur un total de 1 |

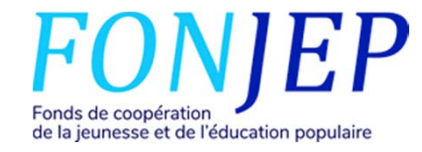

| Ccueil CCUEI CCUEI | Dossiers                       |                                       |       |
|--------------------|--------------------------------|---------------------------------------|-------|
|                    | Liste des dossiers             | Cliquez ici                           |       |
| juer les filtres   | Référence (Est égale à)        | Année (Est égale à)                   |       |
| s                  | Session (Est égale à)          | Toutes<br>Statut <i>(Est égale à)</i> | •     |
| ouveau dossier     | - Toutes<br>Annuler Rechercher | ▼ Tous                                | •     |
| ts Excel           | Référence Date Modification    | Intitulé de l'action                  | Étape |
| enu de la grille   |                                |                                       |       |

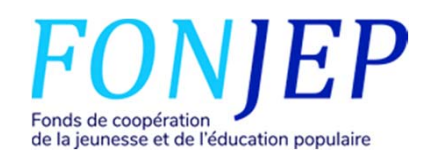

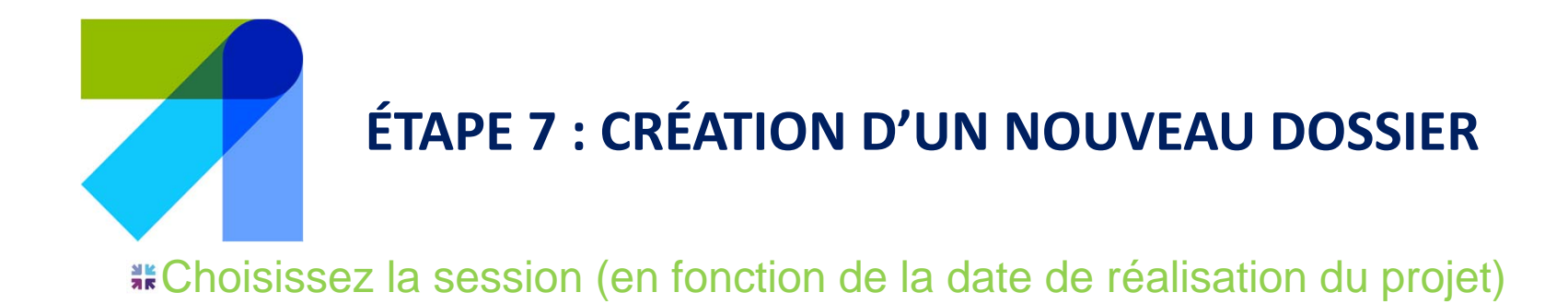

#### # Inscrivez le nom du projet et validez

|     | Nouveau dossier                                                            | ×  | Pa  |
|-----|----------------------------------------------------------------------------|----|-----|
| F   | Session                                                                    |    |     |
| ۲   | JSI-2019-T3 - Réalisation des actions entre le 01/07/2019 et le 30/09/2019 | •  | Eta |
|     | Intitulé de l'action                                                       |    |     |
| her | Nom du projet                                                              |    |     |
|     |                                                                            | al |     |
| Dat |                                                                            |    |     |
| 26/ | Annnuler Valider                                                           |    |     |
|     | N .                                                                        |    |     |

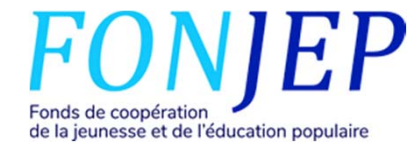

## ETAPE 8 : PRÉSENTATION DE L'INTERFACE DE SAISIE DU DOSSIER

### #Explication du fonctionnement des sigles et avancement du dossier

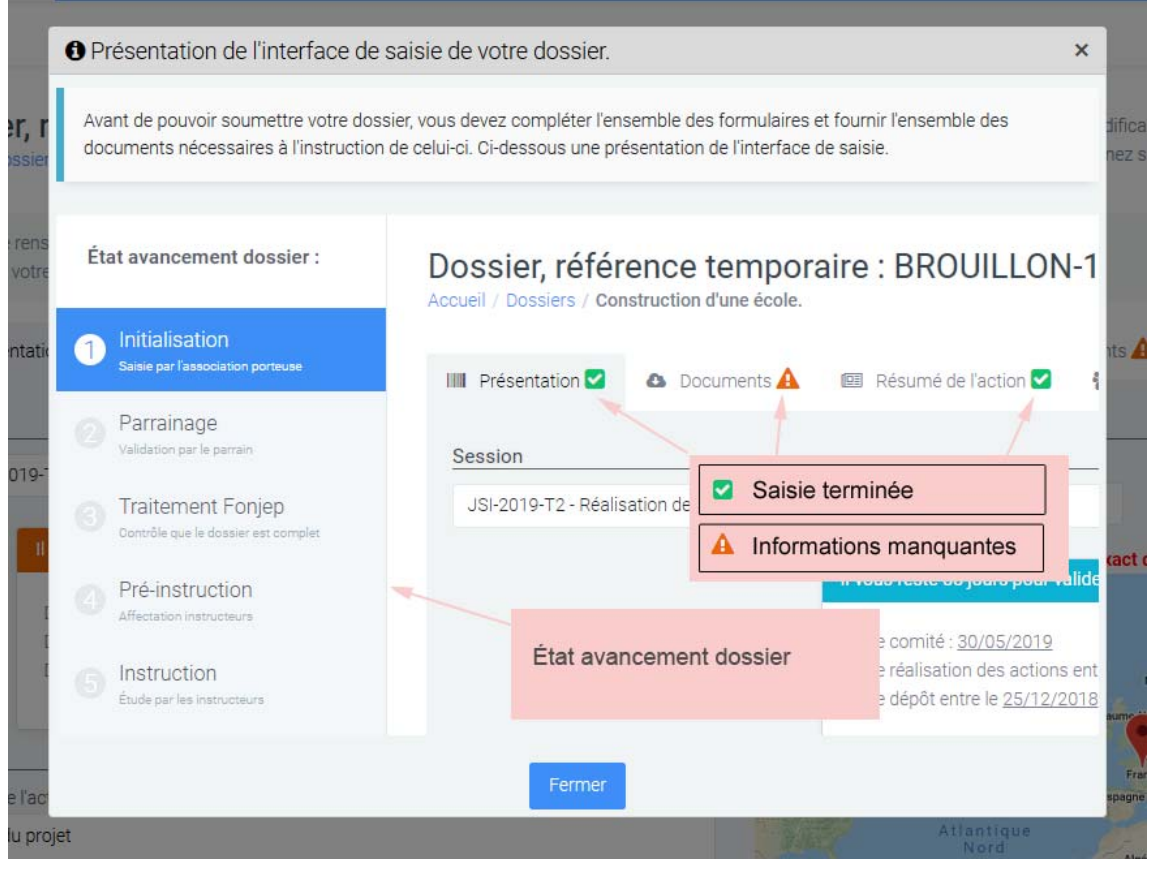

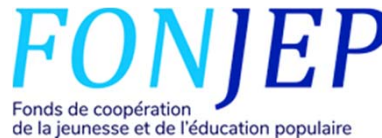

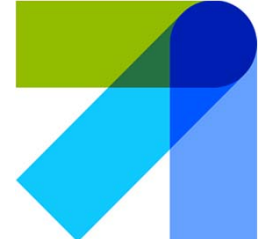

## ÉTAPE 9 : ONGLET « PRÉSENTATION » - DÉTAIL DU CHANTIER

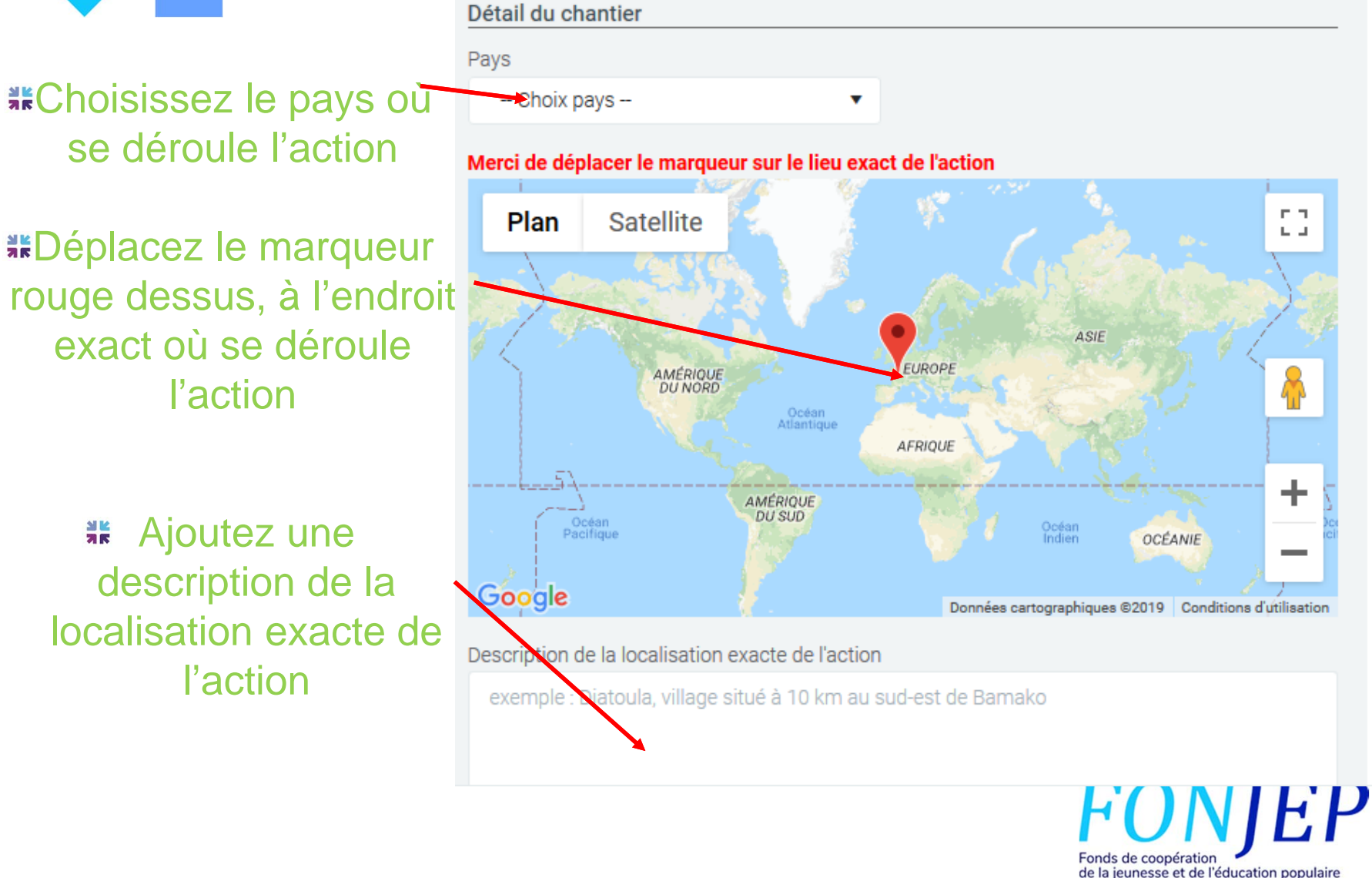

![](_page_12_Picture_0.jpeg)

## ÉTAPE 10 : ONGLET « PRÉSENTATION » - PARTENAIRE LOCAL

| Partenaire local     |                    |   |         |
|----------------------|--------------------|---|---------|
| Choix partenaire     |                    | • | Ajouter |
| Obligatoire          |                    |   |         |
| Data dábut du pájour | Date fin du séiour |   |         |
| Date debut du sejour | bate ini da sejear |   |         |

- # Vérifiez que votre partenaire local n'apparaît pas dans la liste
- # Ajoutez votre partenaire local à la liste, en cliquant sur « Ajouter »

Identité du partenaire : nom de l'association et le pays Les coordonnées postales : lieu du siège de l'association Des informations sur le représentant légal : président.e de l'association, personne en charge du groupe, votre contact, ...

Indiquez les dates de début et de fin de séjour
Fonds de coopération de la jeunesse et de l'éducation populaire

![](_page_13_Picture_0.jpeg)

## ÉTAPE 11 :ONGLET « PRÉSENTATION » - DONNÉES STATISTIQUES

| Données pour statistiques                                |   |
|----------------------------------------------------------|---|
| Typologie projet                                         |   |
| Typologie                                                | • |
| Typologie obligatoire                                    |   |
| Objectifs de développement durable (Maximum 2 objectifs) |   |
| Choix objectifs                                          |   |
|                                                          |   |
| Enregistrer                                              |   |
|                                                          |   |

Cliquez sur « Enregister »

![](_page_13_Picture_5.jpeg)

![](_page_14_Picture_0.jpeg)

### ÉTAPE 12 : ONGLET « RÉSUMÉ DE L'ACTION »

### **#Remplissez l'ensemble des cases**

| 🗏 Présentation 🗹 💷 Résum            | é de l'action 🛕 🛛 🔮 Participants 🛕 | € Budget prévisionnel 🛕 🛛 🕬 Pa | rrain 🛕 🛛 🔷 Documents 🛕 |     |                                      |
|-------------------------------------|------------------------------------|--------------------------------|-------------------------|-----|--------------------------------------|
| bjectifs et réalisations envisagées |                                    |                                |                         |     |                                      |
|                                     |                                    |                                |                         |     |                                      |
|                                     |                                    |                                |                         |     |                                      |
|                                     |                                    |                                |                         |     |                                      |
| 0/500                               |                                    |                                |                         |     |                                      |
| inéficiaires du projet localement   |                                    |                                |                         |     |                                      |
|                                     |                                    |                                |                         |     |                                      |
|                                     |                                    |                                |                         |     |                                      |
|                                     |                                    |                                |                         |     |                                      |
| 0/300                               |                                    |                                |                         |     |                                      |
| es partenaires                      |                                    |                                |                         |     |                                      |
| ganisme(s) partenaire(s) en Franc   | 12                                 |                                |                         |     |                                      |
|                                     |                                    |                                |                         |     |                                      |
|                                     |                                    |                                |                         |     |                                      |
|                                     |                                    |                                |                         |     |                                      |
| 0/300                               |                                    |                                |                         |     |                                      |
| ganisme(s) partenaire(s) dans le p  | peys du Sud                        |                                |                         |     |                                      |
|                                     |                                    |                                |                         |     |                                      |
|                                     |                                    |                                |                         |     |                                      |
|                                     |                                    |                                |                         |     |                                      |
| 0/300                               |                                    |                                |                         |     |                                      |
|                                     |                                    |                                |                         |     |                                      |
| Enregistrer                         |                                    | Cliquez s                      | sur Enregist            | ter |                                      |
|                                     |                                    |                                |                         |     | A 5445 F                             |
|                                     |                                    |                                |                         |     |                                      |
|                                     |                                    |                                |                         |     | FUNIC                                |
|                                     |                                    |                                |                         |     | Fonds de coopération                 |
|                                     |                                    |                                |                         |     | de la jeunesse et de l'éducation pop |

![](_page_15_Picture_0.jpeg)

## ÉTAPE 13 : ONGLET « RÉSUMÉ DE L'ACTION »

| Présent                                | tation 🗹 🛛 🛽                                        | 💷 Résumé d                                    | de l'action 🔽                                 | Participants                                                    | € В           | udget prévisionnel 🛕  | (3) Parr                               | ain 🛕                                                        |                                           |
|----------------------------------------|-----------------------------------------------------|-----------------------------------------------|-----------------------------------------------|-----------------------------------------------------------------|---------------|-----------------------|----------------------------------------|--------------------------------------------------------------|-------------------------------------------|
| Docum                                  | ents 🛕                                              |                                               |                                               |                                                                 |               |                       |                                        |                                                              |                                           |
| Notice<br>Vous de<br>Jeunes<br>Encadra | evez obligatoir<br>en France, 4 p<br>ants en France | ement renseig<br>articipants m<br>, minimum 1 | gner la liste<br>iinimums en<br>participant r | des jeunes en France et l<br>itre 15 ans et 25 ans.<br>majeure. | a liste des e | encadrants en France. |                                        |                                                              |                                           |
| France<br>Encadrant                    | France                                              |                                               |                                               |                                                                 | N K           | Clique<br>inf         | z sur<br>orma                          | « Insérer<br>itions cor<br>encadra                           | • » et ajoutez les<br>ncernant les<br>nts |
| + Inser                                | Nom                                                 | Sexe                                          | Âge                                           | Précédente expérie<br>mobilité encadrée                         | nce de        | Situation             |                                        | Expérience<br>précédente<br>en<br>animation ?                |                                           |
| Jeunes Fra                             | ance                                                |                                               |                                               |                                                                 | 게 K           | Clique                | z sur                                  | « Insérer                                                    | » et ajoutez les                          |
| + Inser                                | rer                                                 |                                               |                                               |                                                                 |               | inform                | natior                                 | ns concer                                                    | nant les jeunes                           |
| Prénom                                 | Nom                                                 | Sexe                                          | Âge                                           | Situation                                                       | Diplôr        | me                    | Code<br>postal lieu<br>de<br>résidence | Réside<br>dans un<br>quartier<br>politiques<br>de la ville ? |                                           |

FONJEP Fonds de coopération de la jeunesse et de l'éducation populaire

![](_page_16_Picture_0.jpeg)

![](_page_16_Figure_1.jpeg)

![](_page_16_Picture_2.jpeg)

![](_page_17_Picture_0.jpeg)

à votre projet et leur mode de calcul

| Poste                                                     | Information sur le mode de calcui                | Dépenses prévues (en €) |
|-----------------------------------------------------------|--------------------------------------------------|-------------------------|
| 1 - Frais de préparation et de suivi                      |                                                  |                         |
| Encadrement en France (personnel permanent valorisé)      |                                                  |                         |
| Encadrement en France (personnel recruté pour l'occasion) |                                                  |                         |
| Préparation technique à l'action                          |                                                  |                         |
| Mission de préparation                                    | A détailler dans description narrative           |                         |
| Visas                                                     | nb x prix                                        |                         |
| Assurances                                                | nb x prix                                        |                         |
| Vaccins                                                   | nb x prix                                        |                         |
| Autre                                                     | A détailler ici et/ou dans description narrative |                         |
|                                                           |                                                  | Total : 0,00 €          |
| Autre                                                     | A détailler ici et/ou dans description narrative | Tot                     |
| - Frais de transport                                      |                                                  |                         |

![](_page_17_Picture_3.jpeg)

![](_page_18_Picture_0.jpeg)

## De même pour les recettes et indiquez si elles sont acquises ou sollicitées

| Recettes                                                                      | ۲                                                       |                          |
|-------------------------------------------------------------------------------|---------------------------------------------------------|--------------------------|
| Poste                                                                         | Sollicités ou acquis<br>à la date du dépôt du dossier ? | Recettes privates (en €) |
| 1 - Participation des jeunes                                                  |                                                         |                          |
| Participation financière individuelle                                         | Sollicité                                               | *                        |
| Autofinancement du groupe                                                     | Acquis                                                  |                          |
|                                                                               |                                                         | Total : 0,00 €           |
| 2 - Ressources privées                                                        |                                                         |                          |
| De l'association porteuse du projet                                           |                                                         |                          |
| Participation financière et/ou valorisation du mécénat<br>(entreprises, etc.) |                                                         |                          |
| Autres (associations, fondations, etc.)                                       |                                                         |                          |
|                                                                               |                                                         | Total : 0,00 €           |
| 3 - Subventions publiques                                                     |                                                         |                          |
| Communes                                                                      |                                                         |                          |
| Conseil départemental                                                         |                                                         |                          |
| Conseil régional                                                              |                                                         |                          |
| Autres collectivités territoriales                                            |                                                         |                          |
|                                                                               |                                                         |                          |

![](_page_18_Picture_3.jpeg)

| ET<br>JU                                 |                            | 6 : ONG      | LET « BU<br>Ajoutez le<br>liées | DGET » - PIECES<br>es pièces justificatives<br>s à vos dépenses |
|------------------------------------------|----------------------------|--------------|---------------------------------|-----------------------------------------------------------------|
| Pièces jointes : devis, factures         |                            |              |                                 |                                                                 |
| + Ajouter un document                    |                            |              |                                 |                                                                 |
| Fichier<br>escription narrative du budge | Intitulé<br>t prévisionnel | Modifié par  | Date modification               |                                                                 |
|                                          |                            | 3 K          | Renseigne<br>votre budg         | ez la partie narrative de<br>get prévisionnel                   |
| 0/3000                                   |                            |              |                                 |                                                                 |
| Enregistrer                              | C                          | liquez sur l | Enregister                      |                                                                 |
|                                          |                            |              |                                 | FONIF                                                           |

Fonds de coopération de la jeunesse et de l'éducation populaire

![](_page_20_Picture_0.jpeg)

de la jeunesse et de l'éducation populaire

## ÉTAPE 18 : ONGLET « DOCUMENTS » -DOCUMENTS OBLIGATOIRES À FOURNIR ET/OU À SIGNER

- Pour <u>chaque</u> document: cliquez sur « télécharger », remplissez, signez puis déposer à nouveau vos documents
- Le plan type reprend les informations saisies préalablement. Complétez le plan type (document word) à partir de la partie 2: « Les associations porteuses DU PROJET »
- Téléchargez la note d'engagement, la convention de parrainage et l'attestation sur l'honneur. Signez les documents et déposer à nouveau vos documents.
- La convention de parrainage sera ensuite téléchargée et signée par le parrain, lorsqu'il validera le dossier.

![](_page_21_Figure_5.jpeg)

Fonds de coopération

de la jeunesse et de l'éducation populaire

![](_page_22_Picture_0.jpeg)

Une fois toutes les rubriques validées 2, le dossier pourra être soumis.

| Félicitation votre<br><u>Étape suivante :</u> (<br>Soumettre le dossi | dossier est complet, vous<br>C'est votre parrain qui aun | s pouvez maintenan<br>a la main sur votre c | it le soumettre. Attention<br>lossier, il devra signer la c | dossier<br>veus ne pourrez<br>convention de pa | plus apporter de modification.<br>arrainage et motiver son parrainage. |
|-----------------------------------------------------------------------|----------------------------------------------------------|---------------------------------------------|-------------------------------------------------------------|------------------------------------------------|------------------------------------------------------------------------|
| IIII Présentation 🗹                                                   | 💷 Résumé de l'action 🗹                                   | 嶜 Participants 🗹                            | € Budget prévisionnel 🗹                                     | 🏾 Parrain 🗹                                    | 🕹 Documents 🗹                                                          |

Un message de confirmation s'affiche, il faut cliquer sur le bouton : «Soumettre le dossier ».

Attention le dossier ne pourra plus être modifié

| Confirmation                                             | × <sup>rai</sup> |
|----------------------------------------------------------|------------------|
| Vous pouvez ajouter si vous le souhaitez un commentaire. |                  |
| Commentaire                                              |                  |
| 1                                                        | c                |
|                                                          |                  |
|                                                          |                  |
|                                                          |                  |
| Attention vous ne pourrez plus modifier le dossier !     |                  |
|                                                          |                  |
|                                                          |                  |
| Annuler Sournettre le dossier                            |                  |

**# Cliquez sur « Soumettre le**